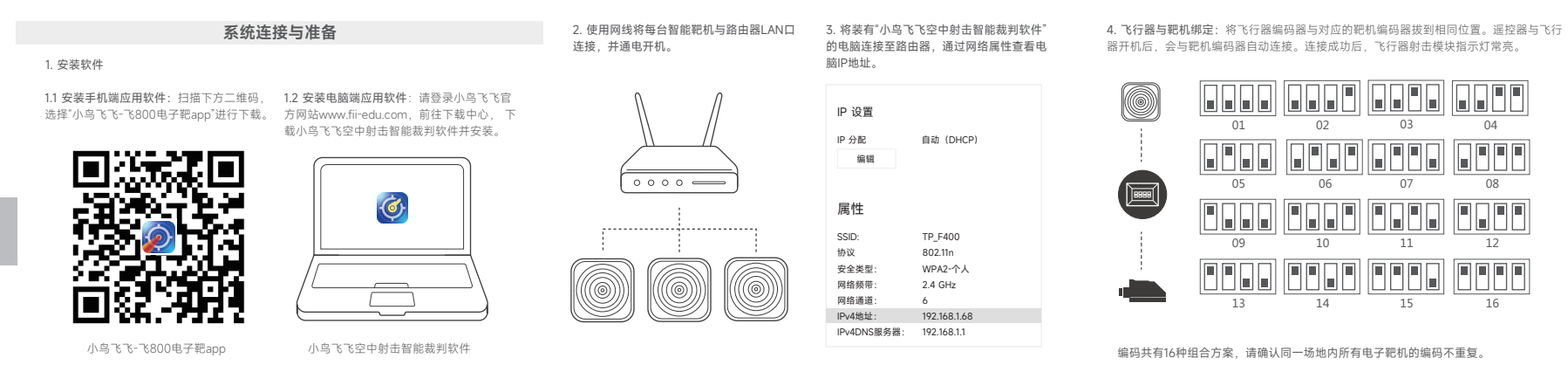

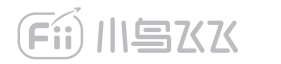

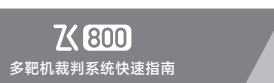

型号: F800-J

版本: V1.3

## 智能靶机配置

1. 打开手机(Android版本)无线网络,查找智能靶机无线热点,名称为F800\_xxxx(MAC 地址结尾)。输入密码:123456789 并连接。

2. 网络连接完成后,打开手机Fii电子靶 ,此时连接标志显示绿色,表示已与靶机连接成功。

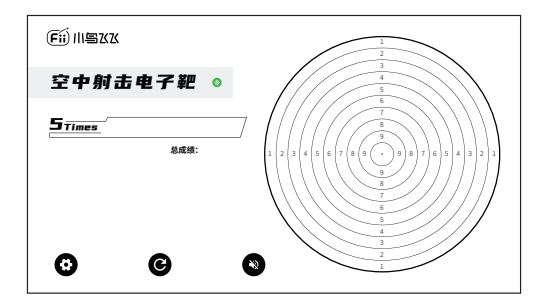

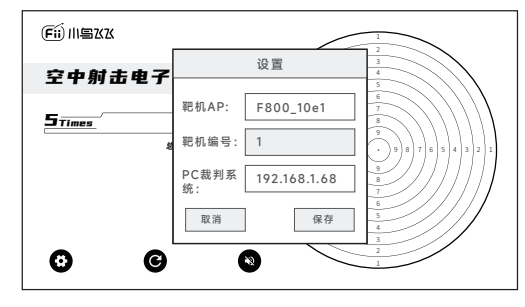

3. 点击左下角设置, 在弹出的设置窗口中将靶机编号(1-10)和电脑IP写入, 并保存。

4. 配置成功后,界面会提示"配置成功",且靶机会自动重启。
5. 使用相同方式设置其他智能靶机。(配置好当前靶机后,需重新启动app,再配置下一个靶机。)

## 使用裁判软件开始比赛

1. 将U盾插入电脑,打开小鸟飞飞空中射击智能裁判软件。

 点击设置按钮 ③ 添加或导入比赛选手名单,并设置比赛基本信息。确定后,主界面对应的 靶位显示选手信息。

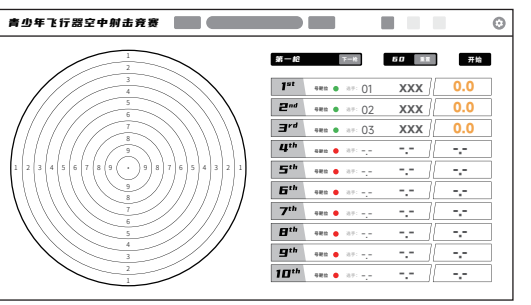

 飞行器与靶机连接成功后,飞行器射击套件指示灯常亮。软件中对应的靶位连接标志变 为绿色(未连接时为红色)。

## 4. 点击开始比赛,系统开始倒计时,此时可正常飞行打靶,软件界面上实时显示射击成绩。

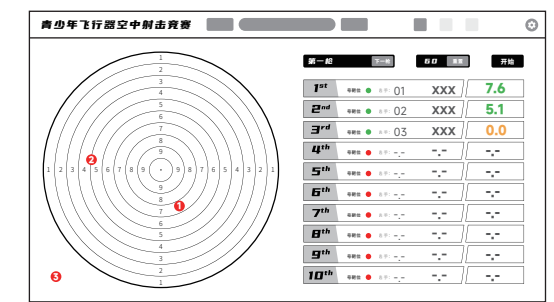

## 5. 点击右上角小组比分榜 🏆 ,可以切换显示"小组实时积分榜"和"总榜"。